## PENSACOLA STATE COLLEGE

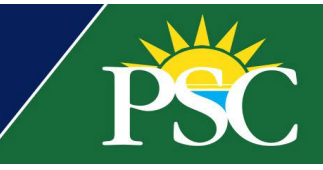

## FACULTY AND STAFF

## **Employee Wellness - Registration**

We've transitioned to a new registration system powered by Flywire, which is intuitive, paperless, and mobile-friendly.

There are two methods to access our new and improved registration portal. Both take you to the same place.

- Visit the direct link<u>here</u>.
- Visit our Employee Wellness page for the direct link and additional resources.
- 1. Browse the available products.

|  | PSC PENSACOLA                                                                                                    | REGISTER LOGIN |
|--|----------------------------------------------------------------------------------------------------|----------------|
|  |                                                                                                    | search Q       |
|  | Home / Employee Wellness                                                                                                    |                |
|  | Employee Wellness About Us Welcome to Employee Wellness eStore! Fitness Centers are available at the Pensacola, Milton, and Warrington Campus for employees. Pensacola State College Swimming Pool is open Monday through Seturbide for using available on pointered |                |
|  | Be sure to check out our available course offerings in the eStore!  Products (1-4 ef.                                                                                                    | 4 Produces)    |
|  | Sort by: Default -<br>Filter your results                                                                                                    | 5              |
|  | Body Sculpting         Employee Orientation         Lunchtime Workou           (RMF-ONE WELLNESS)         (RMF-ONE WELLNESS)         (RMF-ONE WELLNESS)         (RMF-ONE WELLNESS)           \$0.00         \$0.00         \$0.00         \$0.00                     | nt<br>♡        |
|  |                                                                                                    |                |

To see the class description, select a product and scroll to the bottom of the page.

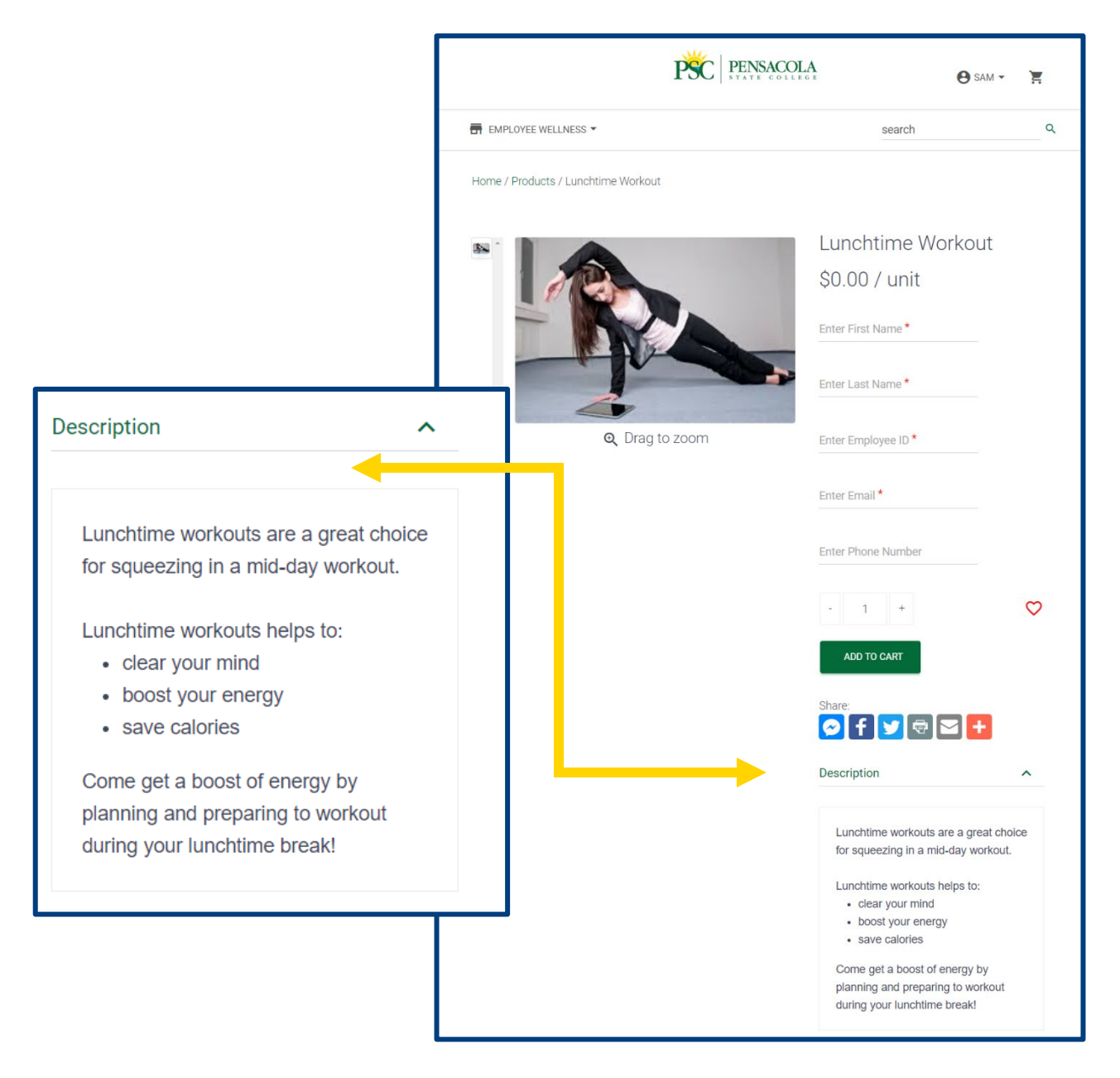

- 2. Enter your name, employee ID, and work email to register (phone is optional). Make a selection from the drop-down menu.
- 3. Click ADD TO CART.

4. To select additional classes, click the **Products** hyperlink at the top and follow steps 1-3 again or proceed to step 5.

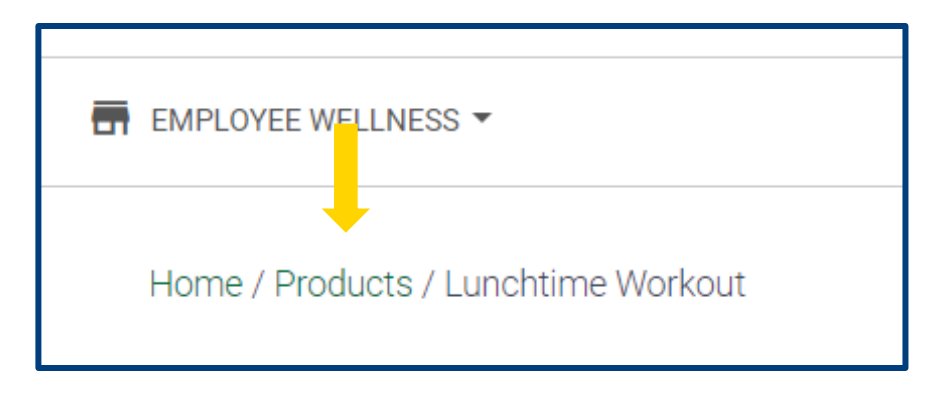

- 5. Click your cart to check out, followed by **VIEW YOUR CART**.
- 6. Confirm the details are correct and click **CHECKOUT**.
- 7. Click CHECKOUT AS GUEST (employees are not required to set up an account).

**Note:** All Employee Wellness classes are at no cost to employees. Although the checkout page says billing, employees are **only required** to enter their name, work address, office phone number, and work email address. You do not need to fill in the Student ID field, as this is not required but is Flywire delivered.

- 8. Click CONTINUE.
- 9. After confirming your registration(s) are correct, click **PLACE YOUR ORDER**.

An order confirmation page will populate, and a receipt will go to your work email.

If you need additional assistance, contact Renee Henry at 850-484-1310 or email rhenry@pensacolastate.edu.